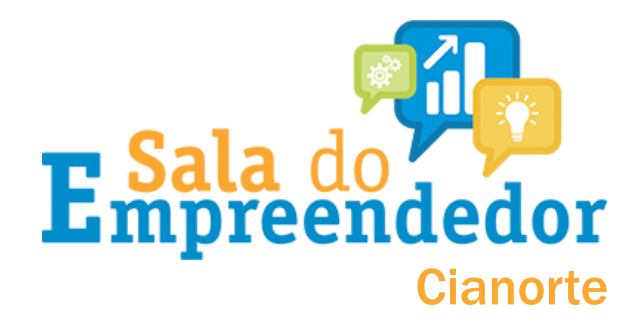

Acesso o portal do simples nacional <u>clicando aqui</u> ou na <u>casa</u> <u>do empreendedor digital</u> <u>clique</u> em <u>Débito automático</u> – <u>Boleto MEI.</u>

SERVIÇOS

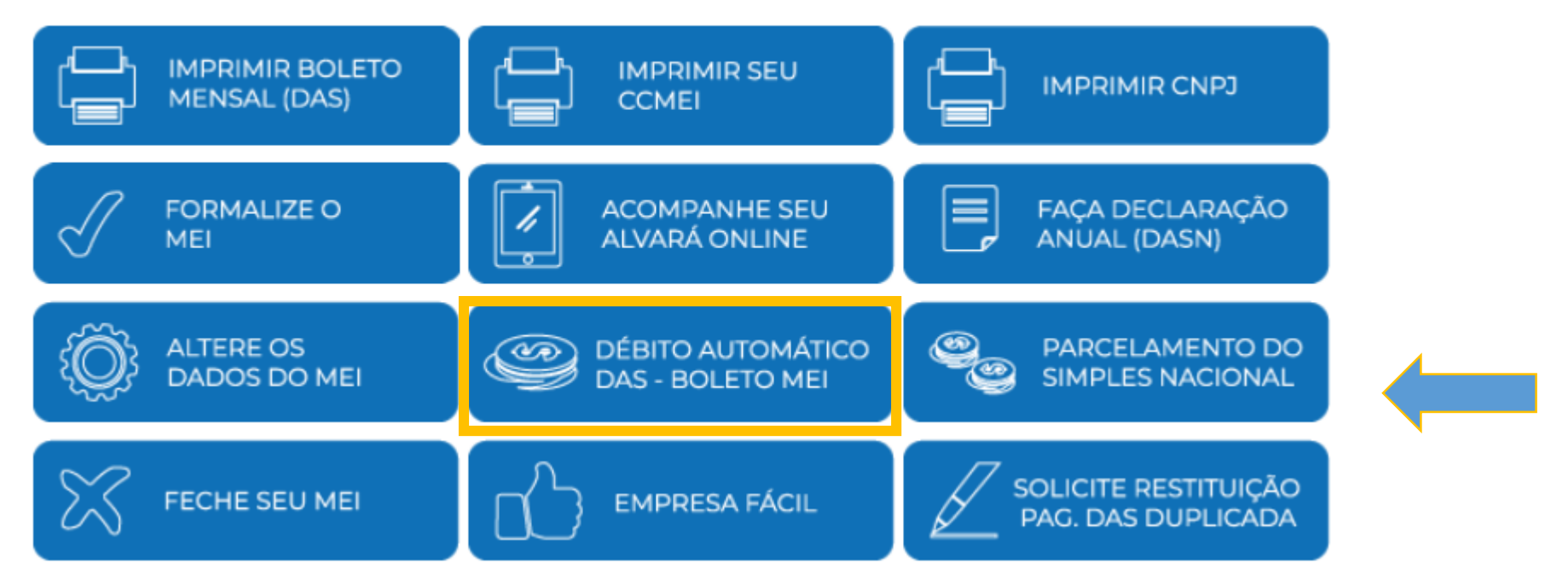

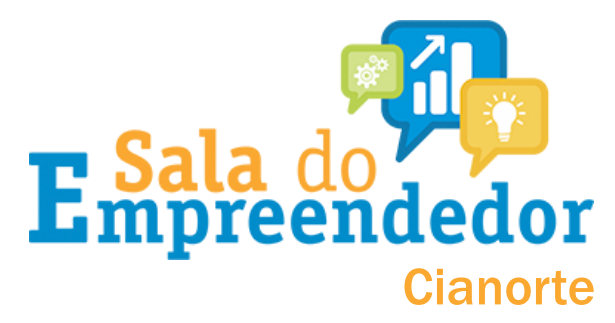

# Você vai ser direcionado para página do simples nacional, conforme imagem abaixo:

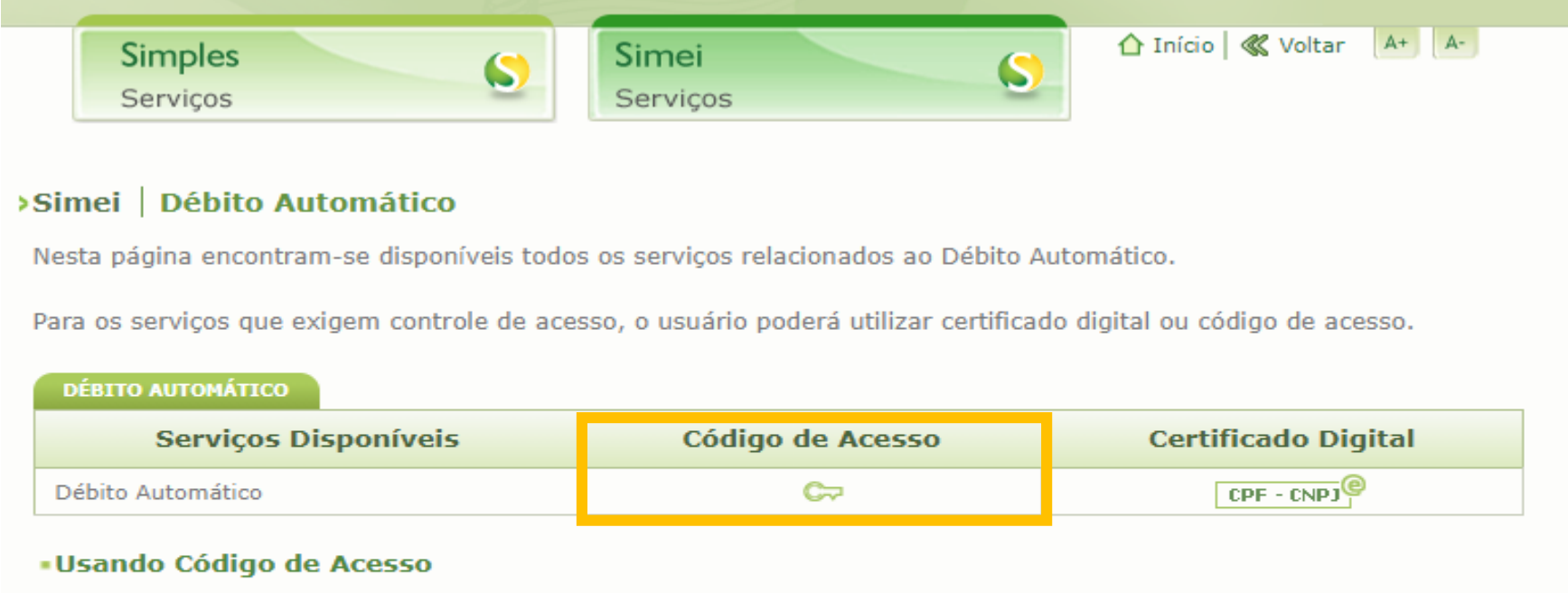

Caso você não tenha o Código de Acesso ou precise alterá-lo ou se esqueceu, Clique Aqui.

#### Usando Certificado Digital

Estes serviços estão disponíveis no Centro de Atendimento Virtual do sítio da Receita Federal do Brasil, e seu acesso é feito por meio de Certificado Digital. Caso você não disponha de Certificado Digital, veja as orientações no sítio da RFB, em <u>Certificados Digitais</u>.

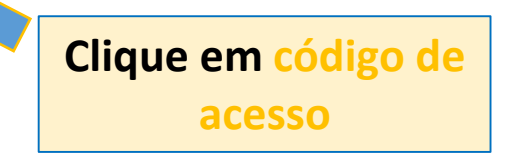

Observações

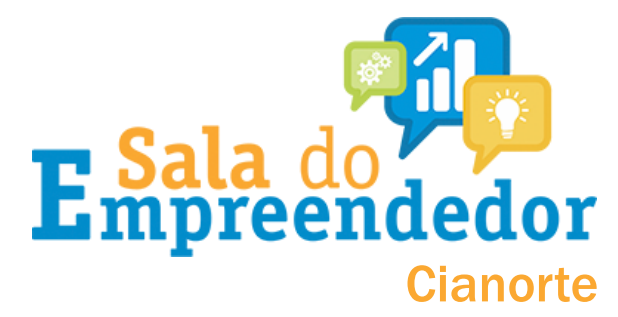

### Na **página do simples nacional** consta algumas informações. Faça a leitura e fique atento!!

O Microempreendedor Individual - MEI pode optar por fazer o pagamento mensal do DASMEI por meio de Débito Automático.

Para realizar essa opção, o MEI deve ter conta-corrente, pessoa física ou jurídica, em um dos bancos abaixo elencados:

- 001 Banco do Brasil S/A
- 003 Banco da Amazônia S/A
- 004 Banco do Nordeste do Brasil S/A
- 021 Banco Banestes S/A
- 033 Banco Santander (Brasil) S/A
- 041 Banco do Estado do Rio Grande do Sul S/A
- 047 Banco do Estado de Sergipe S/A
- 070 Banco de Brasília S/A
- 104 Caixa Econômica Federal
- 237 Banco Bradesco S/A
- 341 Itaú Unibanco S/A
- 389 Banco Mercantil do Brasil S/A
- 748 Banco Cooperativo Sicredi S/A
- 756 Banco Cooperativo do Brasil S/A

O MEI deverá observar os seguintes aspectos:

- é de sua responsabilidade a confirmação da realização do débito na conta-corrente, ou seja, o efetivo pagamento do DAS;

- a opção pelo débito automático é válida até que o MEI faça a desativação;

 o MEI optante pelo débito automático e que passe a usufruir de benefício previdenciário (salário-maternidade, auxílio-doença ou auxílio-reclusão) deve realizar a apuração do respectivo período no PGMEI, selecionando "Benefício INSS", antes do processamento do débito automático, a fim de informar a situação de benefício, para que o valor seja debitado corretamente de sua conta corrente.

 - em caso de valor diferido (marca de benefício previdenciário) ou diferenças inferiores a R\$ 10,00, o DAS do débito automático será gerado apenas no processamento do PA em que o valor acumulado atingiu o limite mínimo para pagamento.

 - a solicitação de inclusão / Alteração / Desativação, para ter efeito no mesmo mês, deve ser feita até 10 dias antes do vencimento efetivo do DAS.

Exemplo: Em outubro de 2018, o vencimento efetivo será no dia 22 de outubro, pois o dia 20 de outubro é sábado. Neste caso, o MEI terá até o dia 12 (22 menos 10) para fazer a solicitação de inclusão pelo débito automático, para que tenha efeito dentro do INFORMAÇÕES

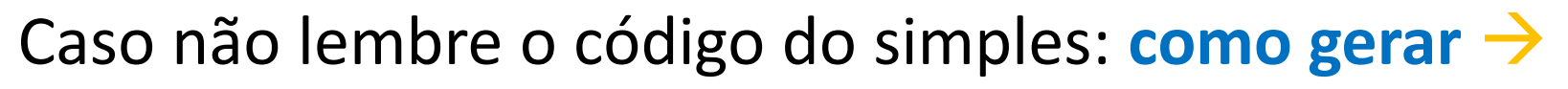

#### Simples Nacional

| Para criar ou alterar seu Código de Acesso, informe os dados abaixo:<br>Número do CNPJ: Digite os caracteres da imagem abaixo.         | Digite o CNPJ, o CPF do responsável e os<br>caracteres de segurança e clique em                                                                  |
|----------------------------------------------------------------------------------------------------|----------------------------------------------------------------------------------------------------|
| Número do CPF do Responsável:                                                                                                    | walidar<br>Imples Nacional                                                                                                    |
| gerar outra imagem.<br>Para de Contra imagem.<br>Para de Contra imagem.                                                                | criar ou alterar seu Código de Acesso, informe os dados abaixo:          Número do CNPJ:       Digite os caracteres da imagem abaixo.         [] |
| A opção título eleitoral ou nº do recibo da<br>declaração do IR irá aparecer. <u>Preencha</u><br><u>com os números</u> e com a data de | Número do CPF do Responsável:         IIIII de eleitoral:         Título eleitoral:         Data de nascimento:                                  |
| nascimento e clique em continuar                                                                                                    | Já existe código de acesso cadastrado. Ao<br>continuar o processo, um novo código será ge<br>invalidando o anterior.<br>Retornar Continuar       |

Código de acesso gerado com sucesso. Seu código é 757807609984. Esse código é uma senha, portanto é sigiloso. Anote-o e guarde-o em lugar recuperação para futuros acessos.

Este é o seu código de acesso

**r** Sala do **preendedor** 

Cianorte

rado,

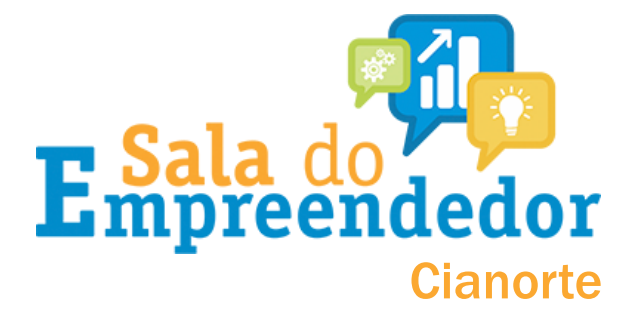

### Você será direcionado a esta página:

| Simples Serviços                                                      | Simei Serviços                    | 🚹 Início 🛛 🕊 Voltar 🛛 🗛+ | A-   |
|-----------------------------------------------------------------------|-----------------------------------|--------------------------|------|
|                                                                       |                                   |                          |      |
| Simples Nacional                                                      |                                   |                          |      |
|                                                                       |                                   |                          |      |
| ra utilizar os serviços disponíveis via Código de /                   | Acesso, informe os dados abaixo:  |                          |      |
|                                                                       |                                   |                          |      |
| Número do CNP1:                                                       | Digite os caracteres da imagem al | paixo.                   |      |
|                                                                       | ст <u>а</u> с                     | )))                      |      |
| Número do CPF do Responsável:                                         |                                   |                          |      |
|                                                                       | DIEJae                            |                          | Digi |
| Código de Acesso:                                                     | Se os caracteres da imagem estiv  | erem ilegíveis,          | 6    |
|                                                                       | gerar outra imagem.               | <u> </u>                 |      |
|                                                                       |                                   |                          |      |
| Potoma                                                                | Continuar                         |                          | cara |
| Retorna                                                               | Conunuar                          |                          | Lala |
| <ul> <li>Caso você não tenha Código de Acesso ou precise a</li> </ul> | lterá-lo, <u>Clique Aqui</u> .    |                          | C    |

Digite o número do CNPJ, CPF e o CÓDIGO DE ACESSO. Após, digite os caracteres de segurança e clique em continuar.

#### Na sequência, esta tela aparecerá:

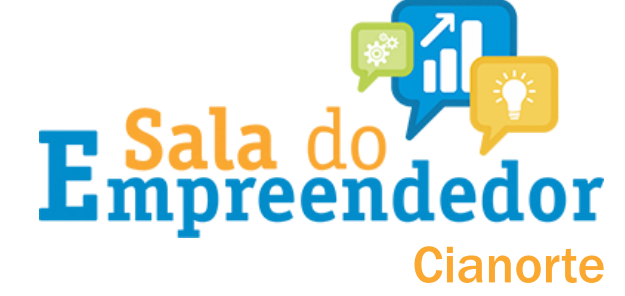

| SIMPLES                   |                     |                | Busca               | Pale com<br>o Simples |            |
|---------------------------|---------------------|----------------|---------------------|-----------------------|------------|
|                           | Simples Serviços    | Simei Serviços | 🛆 Início   ≪ Voltar | - A+ A-               |            |
| PGMEI - Débito Automático | Débito Automático-  | Atuda          |                     |                       |            |
| CNPJ                      | Debito Automatico - | Ajuda<br>Nome  |                     |                       |            |
|                           |                     |                |                     | Aqui irá constar o CN | PJ e nome. |
| PGMEI - Débito Automático |                     |                | -                   |                       |            |

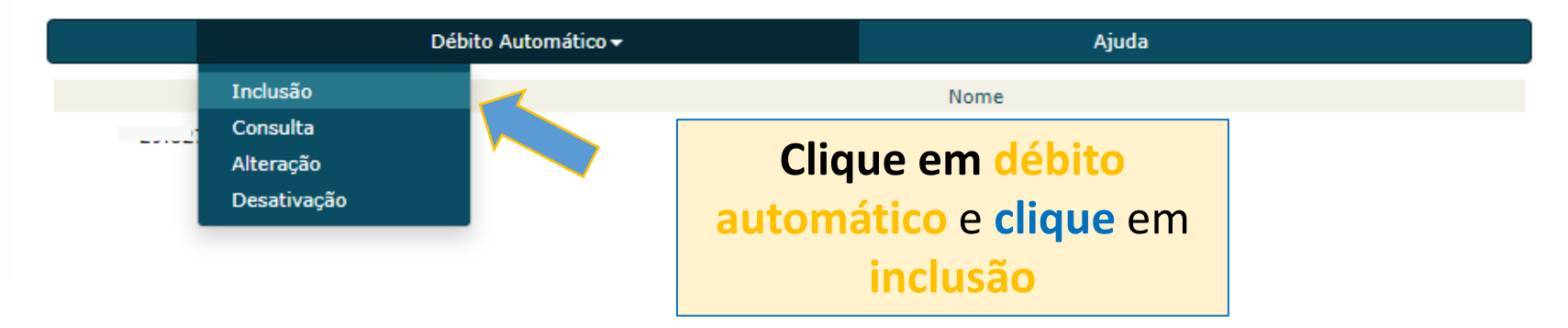

#### Na sequência, você será direcionado a esta tela:

|                                | Simples<br>Serviços                  | Simei<br>Serviços | 5                       | 🏠 Início   🕊 Voltar | A+ A-                 |                      |
|--------------------------------|--------------------------------------|-------------------|-------------------------|---------------------|-----------------------|----------------------|
| PGMEI - Débito Automático      |                                      |                   |                         |                     | _                     |                      |
|                                | Débito Automático <del>-</del>       |                   | Ajuda                   |                     |                       |                      |
| CNPJ                           |                                      | Nome              |                         |                     |                       |                      |
|                                |                                      |                   |                         |                     |                       |                      |
| Inclusão de Débito Automát     | tico                                 |                   |                         |                     |                       |                      |
| Banco *<br>Agência *           | ~                                    |                   |                         |                     |                       |                      |
| Deve ser informada uma conta d | o CNPJ ou do CPF do responsável pelo | O CNPJ.           | Você deve<br>solicitado | rá preencher        | r as lacu<br>ncia, co | unas com o           |
| • 2<br>C                       |                                      | -'                | selecion                | ar se a conta       | a está n<br>a ou iu   | o nome da<br>rídica. |
| Telefone Celular (opcional)    |                                      |                   |                         |                     |                       |                      |

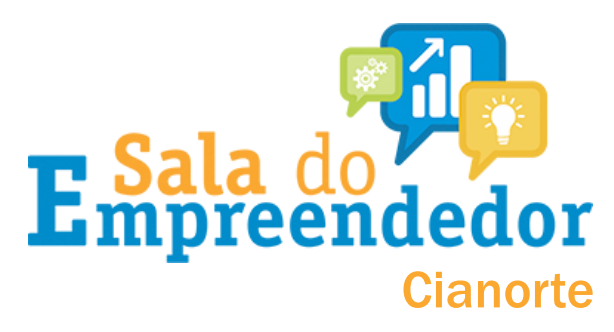

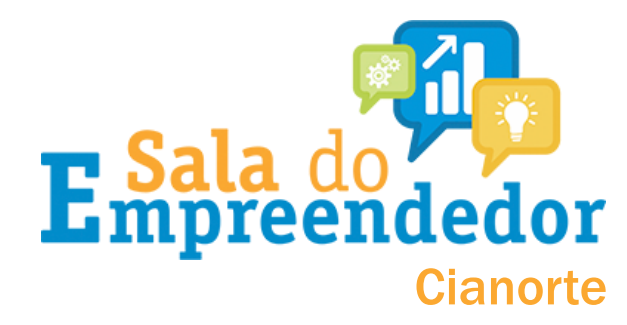

# Após confirmar os dados, confirmar a opção pelo débito automático clicando em 'SIM'.

| Débito Automático <del>-</del>                            | Ajuda                         |
|-----------------------------------------------------------|-------------------------------|
| CNPJ                                                      | Nome                          |
|                                                           |                               |
| nclusão de Débito Automático                              |                               |
| firmação                                                  |                               |
| cê confirma a opção pelo débito automático DAS com as seg | guintes informações:          |
| NPJ: 22.11.222,2222 22                                    |                               |
| anco:                                                     |                               |
| inta:                                                     |                               |
| elular: (11) 0000000                                      |                               |
| primeiro débito será realizado para o DAS do mês 04/2017. | com vencimento em 20/05/2017. |

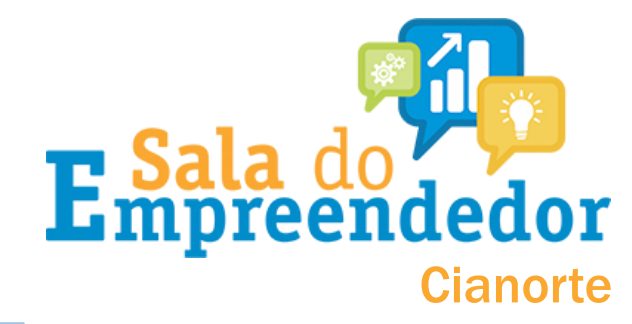

O MEI deverá observar os seguintes aspectos na hora de optar pelo débito automático:

- É de responsabilidade do microempreendedor a confirmação da realização do débito na conta corrente, ou seja, o efetivo pagamento do DAS;
- A opção pelo débito automático é válida até que o MEI faça a desativação;
- O MEI que recebe benefício previdenciário (doença, maternidade..) não pagará o valor referente ao INSS nos meses que receber o benefício. Fique atento e desative o débito automático neste caso!!

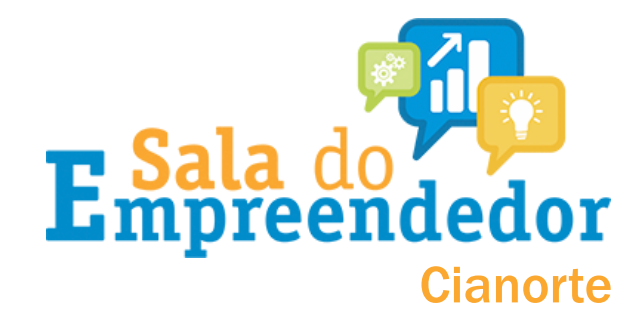

- Inclusão / Alteração / Desativação realizada até o dia 10 surtirá efeito no dia 20 do mês corrente (atual) (PA anterior);
- Inclusão / Alteração / Desativação realizada após o dia 10 surtirá efeitos no dia 20 do mês seguinte (PA atual);
- A geração de DAS para pagamento, fora do Débito Automático do MEI, deve ser feita utilizando-se o PGMEI, APP MEI ou Totem Sebrae, mas, no caso do MEI estar em gozo de benefício previdenciário, a geração deverá ser feita exclusivamente pelo PGMEI.